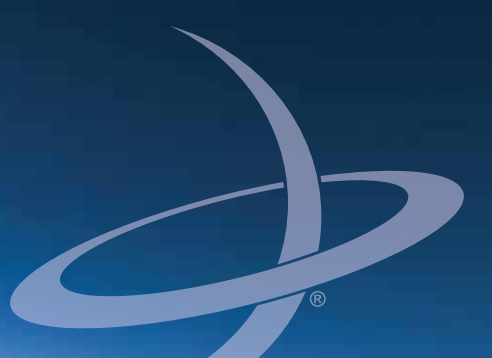

## Satloc G4 Installation Guide Part No. 875-0307-000 Rev. A1

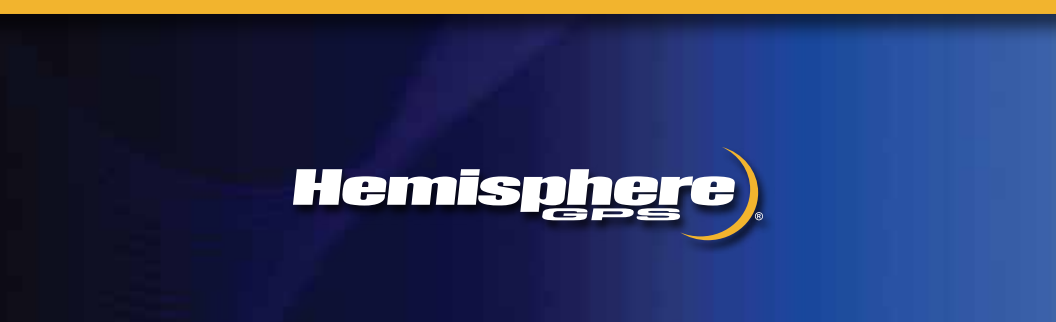

This device complies with part 15 of the FCC Rules. Operation is subject to the following two conditions:

(1) This device may not cause harmful interference, and

(2) this device must accept any interference received, including interference that may cause undesired operation.

#### **Copyright Notice**

Hemisphere GPS Precision GPS Applications

Copyright © Hemisphere GPS (2012). All rights reserved.

No part of this manual may be reproduced, transmitted, transcribed, stored in a retrieval system or translated into any language or computer language, in any form or by any means, electronic, mechanical, magnetic, optical, chemical, manual or otherwise, without the prior written permission of Hemisphere GPS.

#### Trademarks

Hemisphere GPS<sup>®</sup>, the Hemisphere GPS logo, A100<sup>™</sup>, A20<sup>™</sup>, A21<sup>™</sup>, A220<sup>™</sup>, A221<sup>™</sup>, A30<sup>™</sup>, A31<sup>™</sup>, A320<sup>™</sup>, A321<sup>™</sup>, A42<sup>™</sup>, A52<sup>™</sup>, AC110<sup>™</sup>, AeriaIACE<sup>™</sup>, AirStar<sup>™</sup>, AirTrac<sup>™</sup>, AutoMate<sup>™</sup>, Bantam<sup>™</sup>, BaseLineHD<sup>™</sup>, BaseLineX<sup>™</sup>, BELINE<sup>®</sup>, COAST<sup>™</sup>, Contour Lock<sup>™</sup>, Crescent<sup>®</sup>, Earthworks<sup>®</sup>, Eclipse<sup>™</sup>, e·Dif<sup>®</sup>, eDrive<sup>®</sup>, eDrive<sup>TC<sup>™</sup></sup>, eDriveVSi<sup>™</sup>, eDriveX<sup>™</sup>, Flite<sup>Trac<sup>™</sup></sup>, G100<sup>™</sup>, G4<sup>™</sup>, GateMate<sup>™</sup>, GPSteer<sup>™</sup>, H102<sup>™</sup>, HO2<sup>™</sup>, IntelliFlow<sup>®</sup>, IntelliGate<sup>™</sup>, IntelliStar<sup>™</sup>, IntelliTrac<sup>™</sup>, Just Let Go<sup>™</sup>, LDif<sup>™</sup>, LiteStar II<sup>™</sup>, LV101<sup>™</sup>, LX-1<sup>™</sup>, LX-2<sup>™</sup>, M3<sup>™</sup>, MapStar<sup>®</sup>, MBX-4<sup>™</sup>, miniEclipse<sup>™</sup>, Outback<sup>™</sup>, Outback 360<sup>™</sup>, Outback Guidance Center<sup>™</sup>, Outback Guidance<sup>®</sup>, Outback Steering Guide<sup>™</sup>, PocketMAX<sup>™</sup>, PocketMAX<sup>™</sup>, PocketMAX<sup>™</sup>, R100<sup>™</sup>, R131<sup>™</sup>, R220<sup>™</sup>, R320<sup>™</sup>, S320<sup>™</sup>, S300<sup>™</sup>, XF100<sup>™</sup>, XF101<sup>™</sup>, and XF102<sup>™</sup> aroprietary trademarks of Hemisphere GPS. Other trademarks are the properties of their respective owners.

#### Patents

The Outback S<sup>™</sup> and S-Lite<sup>™</sup> automated navigation and steering guide systems are covered by U.S. Patents No. 6,539,303 and No. 6,711,501. The Outback Hitch<sup>™</sup> automated hitch control system is covered by U.S. Patent No. 6,631,916. The Outback eDriveTC<sup>™</sup> GPS assisted steering system is covered by U.S. Patent No. 7,142,956. Hemisphere GPS products may be covered by one or more of the following U.S. Patents:

| 6,111,549 | 6,397,147 | 6,469,663 | 6,501,346 | 6,539,303 |
|-----------|-----------|-----------|-----------|-----------|
| 6,549,091 | 6,631,916 | 6,711,501 | 6,744,404 | 6,865,465 |
| 6,876,920 | 7,142,956 | 7,162,348 | 7,277,792 | 7,292,185 |
| 7,292,186 | 7,373,231 | 7,400,956 | 7,400,294 | 7,388,539 |
| 7,429,952 | 7,437,230 | 7,460,942 |           |           |

Other U.S. and foreign patents pending.

#### **Notice to Customers**

Contact your local dealer for technical assistance. To find the authorized dealer near you:

Hemisphere GPS 2207 Iowa Street Hiawatha, KS 66434 Phone: 785-742-2976 Fax: 785-742-4584 ground@hemispheregps.com www.hemispheregps.com

#### **Technical Support**

If you need to contact Hemisphere GPS Technical Support: 8444 N 90th St, Suite 130 Scottsdale, AZ 85258 USA Phone: (480) 348-9919 Fax: (480) 348-6370 satlocsupport@hemispheregps.com

#### **Documentation Feedback**

Hemisphere GPS is committed to the quality and continuous improvement of our products and services. We urge you to provide Hemisphere GPS with any feedback regarding this guide by writing to the following email address: DocFeedback@hemispheregps.com.

## Contents

| Chapter 1 | Getting Started                                    |
|-----------|----------------------------------------------------|
|           | Parts Lists2                                       |
|           | Component Weights4                                 |
|           | Planning the Installation4                         |
| Chapter 2 | Mounting the Components 5                          |
|           | Mounting the CPU6                                  |
|           | Mounting the Touchscreen8                          |
|           | Mounting the Touchscreen Using the Ram Ball Mount9 |
|           | Hard Mounting the Touchscreen                      |
|           | Installing Cockpit Switches10                      |
|           | Using the Power/Dimmer/Switch Panel                |
|           | Mounting the Lightbar 12                           |
|           | Mounting the Antenna15                             |
| Chapter 3 | Connecting the CPU 17                              |
|           | Warnings                                           |
|           | General Cable Connection Warnings                  |
|           | Antenna Cable Warning18                            |
|           | GPIO Cable Warnings18                              |
|           | Connections Diagram 19                             |
|           | Connecting Cables                                  |
|           | Connecting the GPIO Cable                          |
|           | Connecting the Comports Cable                      |
|           | Connecting the Lightbar Cable                      |
|           | Connecting the Antenna Cable                       |
|           | Connecting a Keyboard and/or Mouse                 |
|           | Using the Flow Control Port21                      |
|           | Connecting the Video (LVDS) Display Cable          |
|           | Connecting the Power Cable                         |
|           | Connecting the USB Hub and USB Extension Cable23   |
| Chapter 4 | Operating G4 25                                    |
|           | Powering the System                                |
|           | Turning the CPU and Screen On                      |
|           | Inserting and Removing the USB Flash Drive         |
|           | Using the Touchscreen Controls26                   |
|           | Adjusting the Lightbar Brightness27                |
|           | Calibrating the Touchscreen27                      |
|           | Turning the System Off 27                          |

| Index 2                      | 9  |
|------------------------------|----|
| End User License Agreement 3 | :1 |
| Warranty Notice              | 4  |

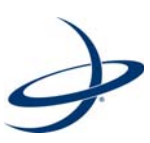

# **Chapter 1: Getting Started**

Parts Lists Component Weights Planning the Installation

1

he G4 is a modular system that features a powerful CPU in a rugged aluminum box. The CPU contains a serial port for each module. Each module of the system connects to the CPU via a specific cable.

The system modules that ship with the G4 and connect to the CPU are:

- 9" color touchscreen
- Lightbar
- Antenna
- Optional switches (spray on/off, swath advance)

**AWARNING:** Read this entire manual before beginning installation. Failure to follow the instructions in this manual could void your warranty.

Pay careful attention to safety reminders and warnings to eliminate the possibility of personal injury or damage to the system. Comply with all electrical connections and requirements to prevent damage to the system.

### **Parts Lists**

 $Review the \,contents of your \,G4 \,purchase to \,ensure the \,components \,are \,not \,damaged.$ 

| Component                                           | Part Number  | Qty |
|-----------------------------------------------------|--------------|-----|
| Satloc G4 (CPU)                                     | 806-1040-000 | 1   |
| Template, for mounting the G4 (CPU)                 | 875-0309-000 | 1   |
| A21 air antenna                                     | 804-3036-000 | 1   |
| Antenna cable, TNC-TNC 5 m                          | 052-0005-000 | 1   |
| Kit, lightbar-V, mounting, air                      | 710-0029-002 | 1   |
| Lightbar, IntelliStar, CAN                          | 806-1040-000 | 1   |
| Kit, G4 cables (see Table 1-2)                      | 880-1040-000 | 1   |
| Kit, G4 cockpit parts (see Table 1-3)               | 880-1041-000 | 1   |
| Kit, MapStar for Windows                            | 710-0021-000 | 1   |
| 9" touchscreen                                      | 750-0133-000 | 1   |
| USB hub kit (see Table 1-4)                         | 710-0119-000 | 1   |
| Manual, Installation Guide, Satloc G4 (this manual) | 875-0307-000 | 1   |
| Manual, User Guide, IntelliTrac                     | 875-0308-000 | 1   |
| Manual, Quick Reference Guide, IntelliTrac          | 875-0313-000 | 1   |

#### Table 1-1: G4 main parts list

#### Table 1-2: G4 parts list - cables

| Component                                                           | Part Number  | Qty |
|---------------------------------------------------------------------|--------------|-----|
| GPIO cable - HA2                                                    | 051-0187-000 | 1   |
| Power cable - PR1, HA2                                              | 054-0104-000 | 1   |
| Lightbar-VI cable                                                   | 051-0181-000 | 1   |
| Video cable - Power/data                                            | 054-0141-000 | 1   |
| Comports cable                                                      | 051-0299-000 | 1   |
| USB Type-A cable - 5m (to connect USB hub or USB flash drive to G4) | 051-0295-000 | 1   |
| USB Type-A cable - 3m (to connect USB hub or USB flash drive to G4) | 051-0296-000 | 1   |

#### Table 1-3: G4 parts list - cockpit parts

| Component                                                                                                    | Part Number  | Qty |
|----------------------------------------------------------------------------------------------------|--------------|-----|
| Switch - dimmer (Encoder, optical, 2CH, 5V, 600EN-128, CBM)                                                                                                    | 075-0033-000 | 1   |
| (Lightbar dimmer switch - connects to power cable 0104 and can be installed in power/dimmer/switch panel 1226)                                                                 |              |     |
| Switch - toggle, SPST, 15A, screen terminal                                                                                                    | 075-3022-000 | 4   |
| (1. Left, right and center booms - connect with GPIO cable<br>0187; 2. Power on/off - connects with power cable 010 and can<br>be installed in power/dimmer/switch panel 1226) |              |     |
| Knob,1/4" shaft, 3/4" dia x 0.62 (ht), aluminum, black                                                                                                    | 679-1010-000 | 1   |
| (Use with lightbar dimmer switch 'Encoder' - 0033)                                                                                                    |              |     |
| USB flash drive                                                                                                    | 750-1107-000 | 1   |
| Switch - push, SPDT 125V 6A RB                                                                                                    | 075-4002-000 | 2   |
| (Swath advance and mark - connect to GPIO cable 0187)                                                                                                    |              |     |
| Switch - lever, SPDT MOM CONT                                                                                                    | 075-4001-000 | 1   |
| (Boom pressure - connect to GPIO cable 0187)                                                                                                    |              |     |
| Power/dimmer/switch panel                                                                                                    | 601-1226-000 | 1   |
| (Mount fuse [not supplied], power on/off switch 3022 and dimmer 0033 - optional)                                                                                               |              |     |
| Cover, USB flash drive, splash-proof                                                                                                    | 675-0152-000 | 1   |

#### Table 1-4: G4 parts list - USB hub

| Component                 | Part Number  | Qty |
|---------------------------|--------------|-----|
| Assembly, USB hub         | 805-0012-000 | 1   |
| Cable, USB Power, USB hub | 054-0142-000 | 1   |

#### Table 1-5: G4 parts list - HQ Connectivity - optional (if HQ service required)

| Component                                      | Part Number  | Qty |
|------------------------------------------------|--------------|-----|
| Antenna 14dBi, outdoor directional             | 150-0027-000 | 1   |
| Wireless USB network adapter                   | 750-1111-000 | 1   |
| Wireless - 150N Router                         | 750-1112-000 | 1   |
| USB SoundWave 7.1 audio adapter                | 750-1113-000 | 1   |
| Verizon USB modem 4G Pantech                   | 750-1114-000 | 1   |
| Microsoft LifeCam                              | 750-1115-000 | 1   |
| Low loss outdoor N-Plug extension cable, 30 ft | 050-0068-000 | 1   |

### **Component Weights**

#### Table 1-6: Component weights

| Component          | Weight            |
|--------------------|-------------------|
| CPU                | 10.75 lb (4.9 kg) |
| Touchscreen        | 2.75 lb (1.2 kg)  |
| Lightbar V1        | 4.2 lb (1.91 kg)  |
| Complete cable set | 7.45 lb (3.4 kg)  |
| Antenna            | 0.75 lb (0.34 kg) |

### **Planning the Installation**

**AWARNING:** Before beginning the installation, plan it by considering:

- Cable lengths
- Clearance space
- Power source
- Aircraft/vehicle structure
- Visibility
- Balance (air installations)

In planning your installation locations, see Chapter 3, "Connecting the CPU" for a visual overview of how the components are connected.

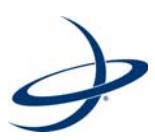

### **Chapter 2: Mounting the Components**

Mounting the CPU Mounting the Touchscreen Installing Cockpit Switches Using the Power/Dimmer/Switch Panel Mounting the Lightbar Mounting the Antenna

5

efore mounting (installing) any components, read the short section "Planning the Installation" on page 4.

**AWARNING:** Review all warnings in Chapter 3, "Connecting the CPU" before attempting to connect any of the components together using the supplied cables. Connecting cables improperly can damage your system.

**WARNING:** Consider using existing hardware and hardware locations. Avoid drilling holes that may damage other equipment (such as structural frame members, electrical cables, or fluid lines).

Where hardware, such as screws, washer and nuts, is not provided for a particular mounting or installation, you will need to provide the hardware appropriate to your particular needs.

### Mounting the CPU

Install the CPU in any location inside the aircraft or vehicle that has the necessary room and is sheltered from the elements, for example in a storage compartment, in the cab, behind the seat. The CPU must have sufficient clearance to be accessible for attaching/removing cables (to or from all sides) and for inserting and removing the USB flash drive (however, see "Inserting and Removing the USB Flash Drive" on page 26).

The G4 CPU comes installed on its quick-release slide tray.

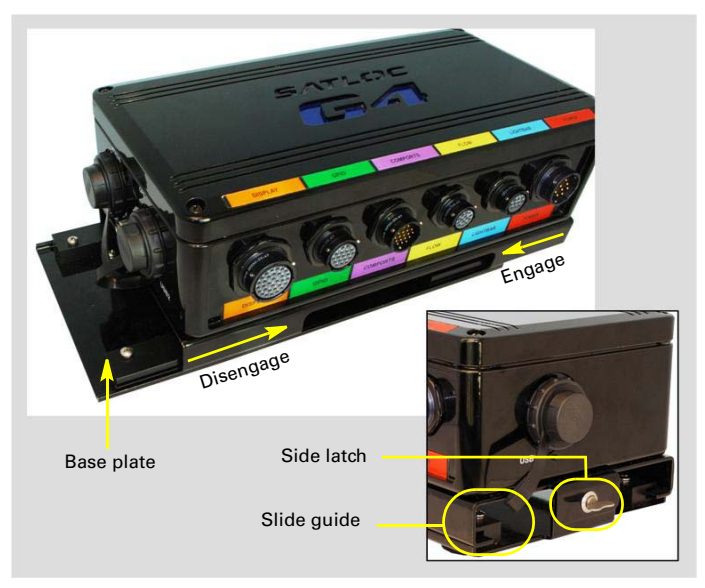

Figure 2-1: CPU on its quick-release slide tray

**AWARNING:** Do not mount the CPU vertically. The CPU must be mounted on a horizontal surface.

To install the slide tray and CPU:

- 1. Release the side latch and slide the CPU and the attached upper slide plate from the base plate (slide and detach toward the side latch end—you need to slide it only far enough to clear the short slide guides).
- 2. Using the template supplied, mark and drill eight holes in your selected (horizontal) mounting surface for the four vibration-damper feet on the base plate.

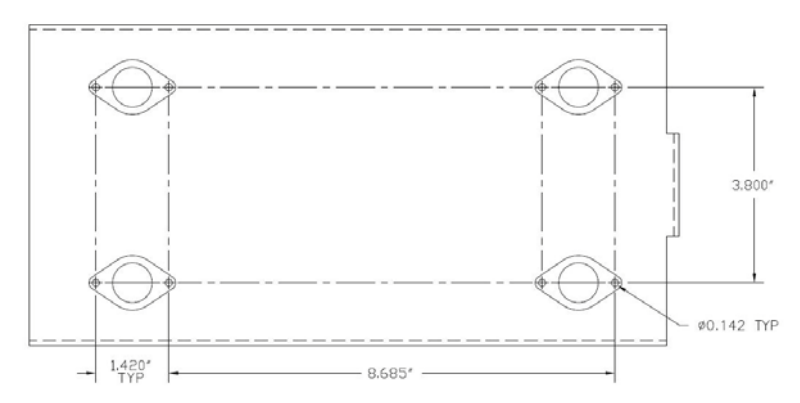

#### Figure 2-2: CPU vibration-damper mounting template

- 3. Using suitable fasteners, secure the base plate feet (and the base plate\*) to the mounting surface.
- 4. Slide the CPU/upper plate assembly onto the base plate from the latch end and apply the latch.
- 5. Connect the free end of the G4 grounding strap to the airframe ground (the other end of the strap is attached to bottom of the G4).

**Note**: \*You can detach the feet from the base plate and mount them separately then remount the base plate if preferred.

## Mounting the Touchscreen

Mount the touchscreen inside the cockpit or cab of the aircraft or vehicle where it is:

- Easily visible while flying or driving
- Within arm's reach of the operator (pilot or driver)

**AWARNING:** Do not obstruct the view or access to other instruments or the flying or driving visibility of the operator.

Normally, the console is located in the front center of the cockpit, just below the normal line of sight, and within the operator's reach. There are two options for mounting the touchscreen The first uses a mounting arm comprising two balls and sockets. This option provides an all-axis installation which allows more mounting versatility. The second option is to hard mount the touchscreen on the cockpit dashboard.

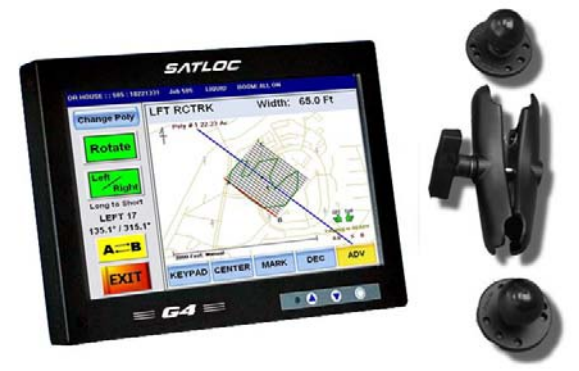

Figure 2-3: Touchscreen and ball mount (not to scale)

#### Table 2-1: Touchscreen mounting kit

| Description               | Part Number  | Qty |
|---------------------------|--------------|-----|
| Mount, Ram-101U           | 603-1004-000 | 1   |
| 8-32 Self locking hex nut | 676-1018-000 | 3   |
| #8 Flat washer, stainless | 678-1010-000 | 6   |

To mount the touchscreen you will require the following tools:

- 4 mm (5/32") hexagon socket screw key (Allen key/wrench)
- Electric drill and 1/8" drill bit
- Marker pen
- Phillips head screw driver
- Three #8 screws (for ram ball mount)
  or

Four #8 screws (for hard mount)

### Mounting the Touchscreen Using the Ram Ball Mount

- 1. Determine where you would like to mount the console. It should be located within easy reach and visibility of the operator.
- 2. Loosen the knob and remove the ball mount(s) from the Ram ball mount assembly.

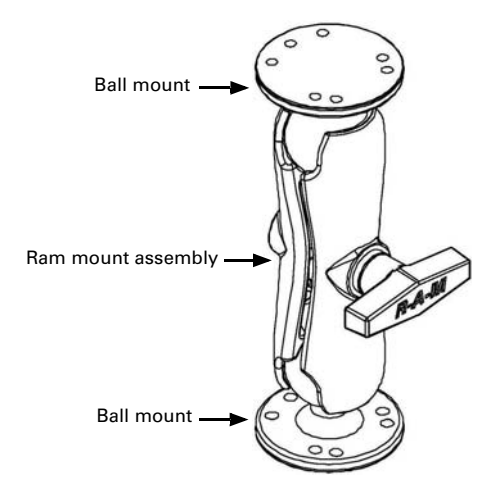

**Note**: The display console you received might have one of the ball mounts already attached to the back of the display. If it has, proceed to step 4.

3. Attach one of the ball mounts to the back of the console, using the screws provided (see Note above).

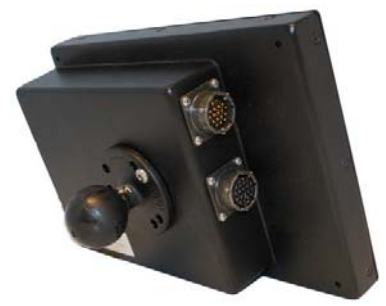

- 4. Attach the second ball mount to your selected location, using screws of an appropriate length.
- 5. Once the base is securely attached to a surface of the aircraft, reattach the ball mount assembly to the back of the console.
- 6. Tighten the mechanism with the turn handle when the display is in the desired position.

### Hard Mounting the Touchscreen

1. Determine where, within easy reach and visibility of the operator, you want to mount the touchscreen.

**Note**: The touchscreen you received might have one of the ball mounts already attached to the back of the display. If so, you must remove the Ram ball before proceeding.

2. Put #8 screws of the appropriate length through the four corner holes and through the dashboard.

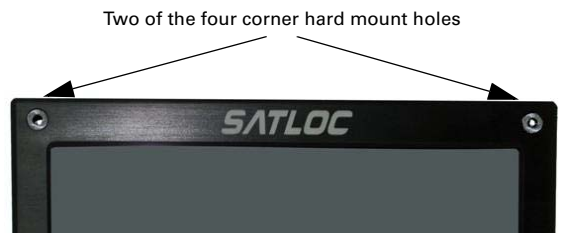

Figure 2-4: Touchscreen hard mounting holes

**AWARNING:** Use only #8 screws when hard mounting the touchscreen. Larger screws could crack or otherwise damage the screen.

3. Attach nuts to the screws to secure the display console in place.

### **Installing Cockpit Switches**

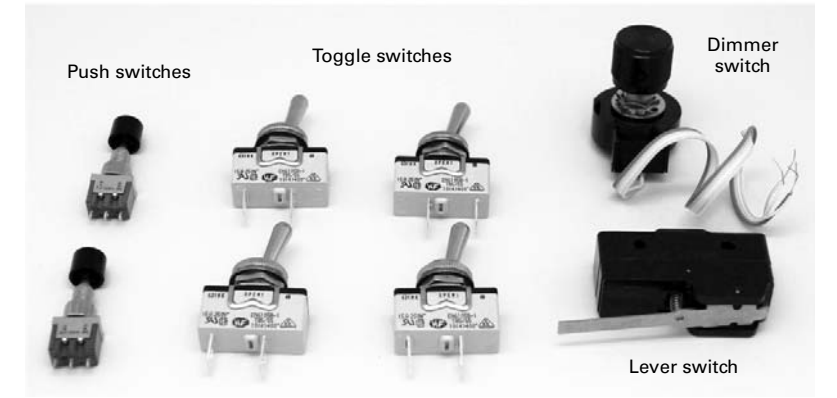

Figure 2-5: Cockpit switches

Individual switches are provided as follows (see also Table 1-3 on page 3)

 Two push switches to control swath advance and mark functions (part number 075-4002-000)

- Four toggle switches to control power and the left, center and right booms (part number 075-3022-000)
- A dimmer switch (and knob) for screen dimming (part numbers 075-0033-000 and 679-1010-000)
- A lever switch for boom pressure control (part number 075-4001-000)

Find appropriate locations in your cockpit to mount the individual switches. They must be within easy reach of the operator and in an area where they can be connected to GPIO cable (part number 051-0187-000) or power cable (see "Using the Power/ Dimmer/Switch Panel" following).

**AWARNING:** Do not obstruct the view of, or access to other instruments, or the flying or driving visibility of the operator.

### Using the Power/Dimmer/Switch Panel

Use of the 'power/dimmer/switch' panel 601-1226-000 is optional. You can use it to mount, in the pre-drilled, labelled holes:

- One of the On/Off toggle switches 075-3022-000 (connect the switch to power cable 054-0104-000)
- The lightbar dimmer switch 075-0033-000 (connect the switch to GPIO cable 051-0187-000).

**Note:** If you use the power/dimmer/switch panel you will need to install a fuse (not supplied - 5 amp recommended). There is a hole in the panel for a fuse holder.

When mounting the panel—within easy reach of the operator—use the appropriate hardware (not supplied) for the selected location or mounting surface.

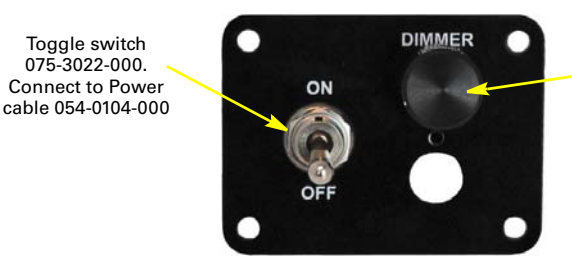

Dimmer switch 075-0033-000 for the lightbar. Connect to GPIO cable 051-0187-000

Figure 2-6: Power/dimmer/switch panel with switches installed (no fuse)

**AWARNING:** Do not obstruct the view of, or access to other instruments or the flying or driving visibility of the operator.

## **Mounting the Lightbar**

The lightbar installation is the same for aircraft and ground vehicles. The term 'vehicle' is used for both in this section.

Mount the lightbar in front of the cockpit or cab at a comfortable viewing distance. You can mount the lightbar either inside or outside of the cockpit or cab.

**WARNING:** Do not obstruct the view of, or access to other instruments or the flying or driving visibility of the operator.

The lightbar mounting kit-part number 710-0029-002-contains these items:

| Item | Description/Usage                                                                                          | Part Number                                           | Qty |
|------|----------------------------------------------------------------------------------------------------|-------------------------------------------------------|-----|
| 1    | Flat panel plate                                                                                           | 603-1005-000 (right side)<br>603-1006-000 (left side) | 2   |
| 2    | Screw, #8-32 (attach item 1 plate to lightbar)                                                             | 675-1100-000                                          | 2   |
| 3    | Bracket – 1"                                                                                               | 602-1007-000                                          | 4   |
| 4    | Bracket – 3"                                                                                               | 602-1008-001                                          | 2   |
| 5    | Backing plate (use with item 8 if required)                                                                | 601-1045-000                                          | 2   |
| 6    | #10-32 x 5/8" bolt, washer, and nut set                                                                    | 675-1083-000 (bolt)                                   | 6   |
|      | (bolt two x item 3s together, or an item 3<br>and an item 4 together).                                     | 678-1038-000 (washer)                                 | 6   |
|      |                                                                                                    | 676-1016-000 (nut)                                    | 6   |
| 7    | #10-32 x 1/2"bolt, washer, and nut set                                                                     | 675-1086-000 (bolt)                                   | 4   |
|      | (bolt item 1 plates to item 3 or 4                                                                         | 678-1038-000 (washer)                                 | 4   |
|      | brackets)                                                                                                  | 676-1016-000 (nut)                                    | 4   |
| 8    | #10-32 x 1¾" (and ¾" - optional) bolt,                                                                     | 675-1085-000 (1¾" bolt)                               | 4   |
|      | washer, and nut set. (Bolt item 3 or 4<br>bracket to vehicle - use item 5 backing<br>plates if necessary.) | 675-1084-000 (¾ bolt)                                 | 4   |
|      |                                                                                                    | 678-1038-000 (washer)                                 | 4   |
|      |                                                                                                    | 676-1016-000 (nut)                                    | 4   |

Table 2-2: Lightbar mounting kit

To mount the light bar you will need the following tools:

- Phillips screwdriver
- 3/16" Allen wrench and 3/8" wrench
- Electric drill and 1/4" drill bit
- Marker pen

Complete the following steps to mount the lightbar.

 Secure the left and right flat panel plates to the lightbar using the two #8-32 screws.

**Note:** The screw holes are offset to the outside edge of the plate. Also, the front of the lightbar faces the thin edge of the plate and the rear of the lightbar rests on the thick edge of the plate.

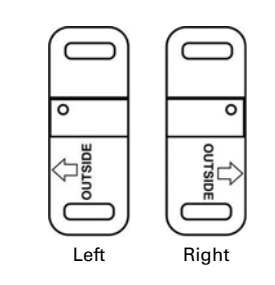

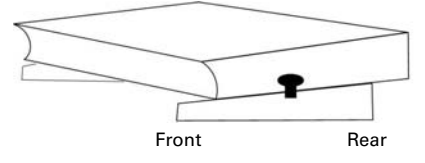

Front of lightbar towards the thin edge of the sloped plates.

**AWARNING:** If you have the left and right plates reversed it is still possible to line up the plates so the arrows are pointing "outside." However, the screw holes on the lightbar and the flat panel plate will not line up if you have them reversed.

 Assemble the two sets of 1" brackets\* using the #10-32 x 5/8" bolt, washer, and nut sets.

> \*Substitute a 3" bracket for one of the 1" brackets if added height is needed.

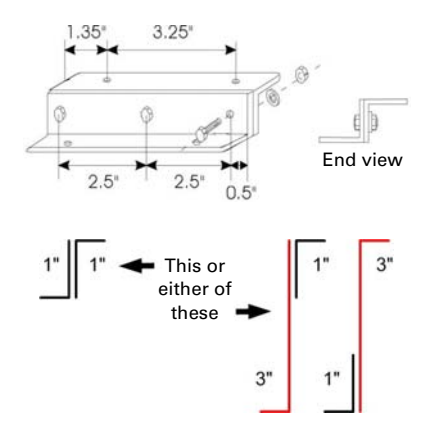

 Attach the left and right brackets to the lightbar plates using the four #10-32 x 1/2" bolt, washer, and nut sets.

- 4. Using the assembled lightbar and brackets as a template, mark the four mounting hole locations on the surface of the vehicle.
- 5. Using a 1/4" drill bit, carefully drill the four holes.
- Using #10-32 bolts, washers, and nuts secure the lightbar to the vehicle. Use the 1¾" or ¾" bolts depending on if you are mounting the lightbar on a thick or a thin mounting surface
- 7. If required, attach the backing plates to the underside of the mounting surface for additional reinforcement. The backing plates provide additional support to prevent the bolts from pulling through the surface under vibration.

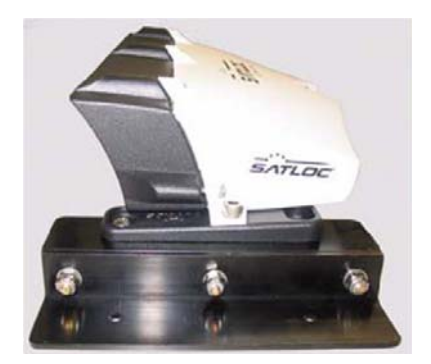

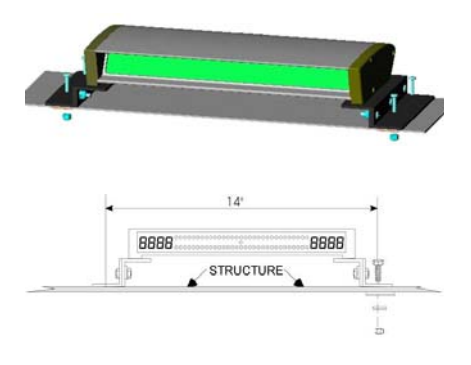

## Mounting the Antenna

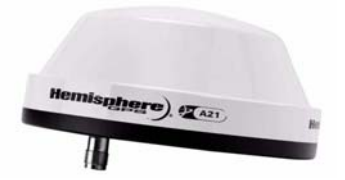

Antenna position is critical to system performance. These conditions must be met for proper system operation:

 Mount the antenna at least 5 ft (1.524 m) from transmitting antennas of any frequency.

**AWARNING:** Positioning the antenna less than 5 ft (1.524 m) from transmitting antennas of any frequency may cause overloading of RF circuits.

- Mount the antenna at the highest practical point that will give a good view of the horizon.
- The positions that the receiver calculates are at the positions of the antenna. So, if using a swath guidance system, mount the antenna on the center line of the vehicle

**Note:** Hemisphere GPS recommends flush mounting the antenna to the roof of the vehicle.

To mount the antenna you will need the following tools:

- Phillips screwdriver
- Four #8-32 screws
- Electric drill, 1/8" drill bit and 7/16" drill bit
- Marker pen

Complete the following steps to mount the antenna.

- 1. Use the A21 antenna mounting template to mark the mounting and antenna connector hole locations on the outer surface of the vehicle.
- 2. Using a 1/8" drill bit, carefully drill the four screw holes.
- 3. Using a 7/16" drill bit, carefully drill the hole for the antenna connector.
- 4. Use four #8-32 thread screws to secure the antenna to the surface of the vehicle.

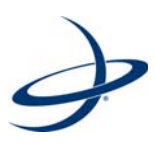

# **Chapter 3: Connecting the CPU**

Warnings Connections Diagram Connecting Cables

## Warnings

Heed all warnings before continuing. Failure to do so could void your warranty.

### **General Cable Connection Warnings**

#### **AWARNING:**

- Turn off power before connecting or disconnecting cables. Failing to do so can damage the system.
- Finger-tighten all cable connections. Do not use any tools.
- Do not route cables alongside power generator wire and other high-noise electric sources. This will cause interference.
- Do not kink or force cables into sharp bands. This can damage the cable.
- Store excess cable length with at least a 6-inch bend radius.
- Do not coil the cables. This will introduce noise in the system.
- Avoid high-temperature exposure (for example exhaust, manifold) when routing cables.

### Antenna Cable Warning

#### **AWARNING:**

- Never connect or disconnect the antenna cable with the power on.
- Do not route the antenna cable with any other radio system cables. This will cause interference. Keep 12 inches apart.
- If you must cross the antenna cable with other cables, do so at a 90° angle. This will prevent interference between systems.

### **GPIO Cable Warnings**

**AWARNING:** Do not connect Spray On/Off leads to a flow system if it contains live voltage.

# **Connections Diagram**

The following diagram provides a visual representation of the connections of the G4 system. Refer to this diagram when planning your installation, and again when you are ready to connect the components.

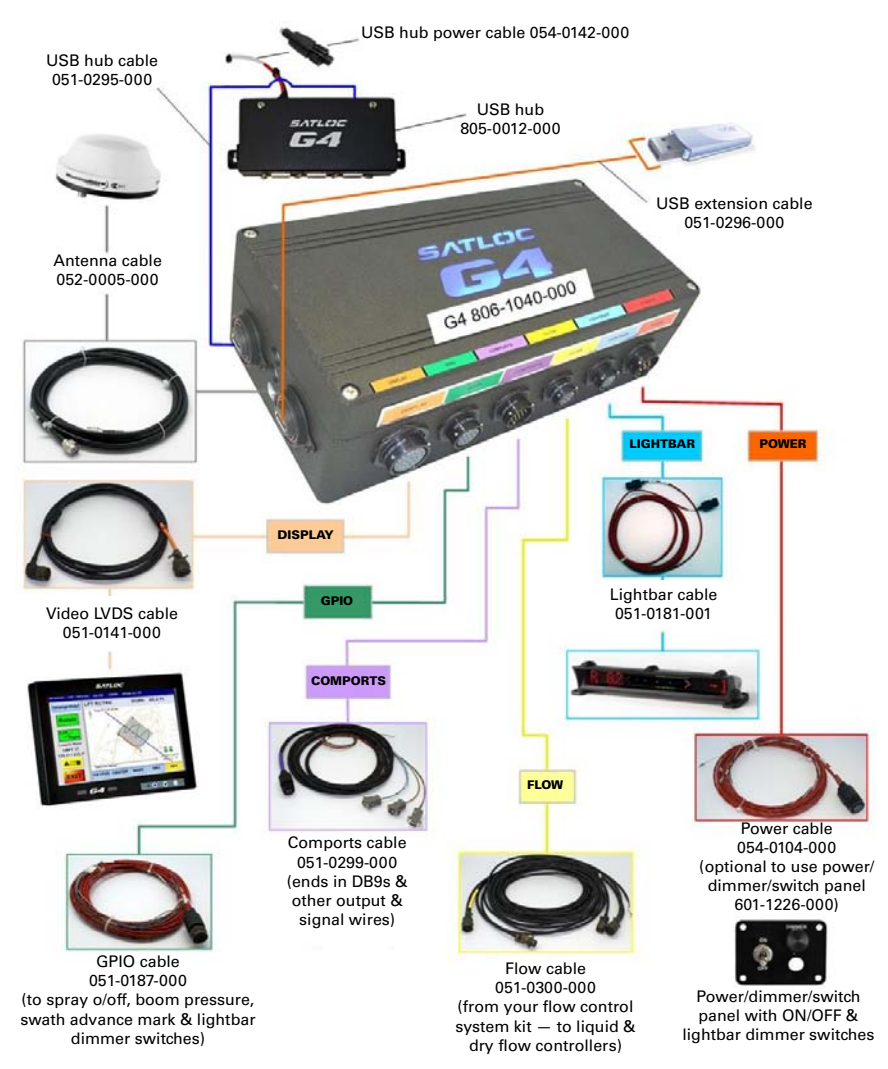

## **Connecting Cables**

You install each G4 cable between the CPU and a modular component, for example the antenna cable or the touchscreen, or a peripheral device such as AgLaser. Each cable is labeled with its name and part number and the connections are color coded. And because each cable can fit only one port on the CPU it is impossible to connect a cable to the wrong port—just line up a connector with its matching pins and gently insert and turn.

Note: Tighten the connectors until they lock into place.

### **Connecting the GPIO Cable**

The GPIO cable includes several individual cables that connect to the switches you installed in the cockpit for Swath Advance, Mark, Booms, Spray On/Off, and the lightbar dimmer. The cable has three individual wire groups coming off the Bendix connector.

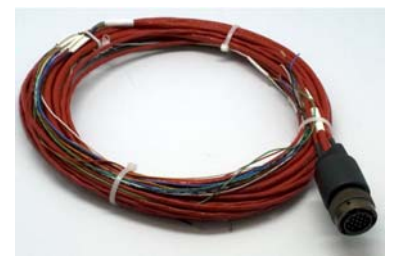

Figure 3-1: GPIO cable - 051-0187-000

#### The GPIO cable connections

- 1. Connect the Bendix connector end of cable 051-0187-000 to the CPU port labeled "GPIO".
- Using cable wire group 1, connect the Swath Advance (red) and the Marks (white) wires to each of the two push switches (075-4002-000). Connect the Ground 1 (black) wire to both these switches.
- Using cable wire group 2, connect the Left Boom (red), Center Boom (green), and Right Boom (orange) wires to each of three toggle switches (075-3022-000). Connect the Ground 3 (black) wire to both of these switches.
- 4. Using cable wire group 2 to connect to the dimmer switch ('Encoder') 075-0033-000) switch.
  - a. Connect the Dimmer\_VCC (red/black) wire to the red wire of the switch.
  - b. Connect the Dimmer\_Data1 (white/black) wire to the orange wire of the switch.
  - c. Connect the Dimmer\_Data2 (green/black) wire to the yellow wire of the switch.
  - d. Connect the Dimmer\_Gnd (black/white) wire to the green wire of the switch.
- 5. Using cable wire group 3, connect the Spray On/Off (white) and the Ground 2 (black) wires to the lever switch (075-4001-000).

### **Connecting the Comports Cable**

The comports cable comprises three comport connectors for peripheral items that interface with the G4, connections for future development, backup/supplementary relays, and 12 V connections and grounds for easy power hook up to peripherals.

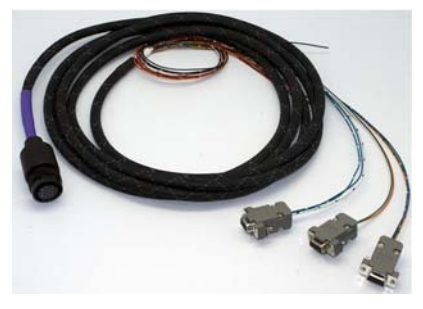

Figure 3-2: Comports cable - 051-0299-000

#### The comports cable connections

- 1. Connect the Bendix connector end of cable 051-0299-000) to the CPU port labeled "COMPORTS".
- 2. Use the three comport connectors to connect to peripherals that interface with the G4, such as AgLaser, AIMMS 20, AutoCal, a satellite modem.
- 3. Use relay #1, C2 and C1, and its ground connector, as backup/extra relay for the automatic spray on/off function
- 4. Use the two 12 VCC out connections and grounds as convenient power sources for peripherals.

Note: The 1 PPS (Pulse Per Second) connector is for later development.

### **Connecting the Lightbar Cable**

- 1. Connect the Conxall connector of the lightbar cable, part number 051-0181-000, to the CPU port labeled 'LIGHTBAR'.
- 2. Connect the metal Bendix connector on the lightbar cable to the matching connector on the back of the lightbar.

### **Connecting the Antenna Cable**

Connect the antenna cable, part number 052-0005-000 between the socket on the left side of the CPU and the A21 antenna.

### **Connecting a Keyboard and/or Mouse**

You can connect a keyboard and a mouse that have USB connectors directly or indirectly (through an extension cable) to the USB ports on either side of the CPU.

### Using the Flow Control Port

Connect the flow cable 051-0300-000 (that comes with your flow control system) to the flow control port. Connections are for dry flow and for liquid flow.

### Connecting the Video (LVDS) Display Cable

- Connect the Conxall connector on the video cable, part number 054-0141-000, to the CPU serial port labeled 'DISPLAY'.
- 2. Connect the other end of the cable to the lower connector on the back of the touchscreen.

### **Connecting the Power Cable**

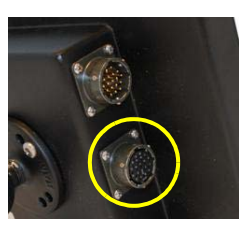

You can mount an On/Off switch, to connect the power cable (part number 054-0104-000) to, in the power/dimmer/switch panel 601-1226-000. See "Using the Power/ Dimmer/Switch Panel" on page 11.

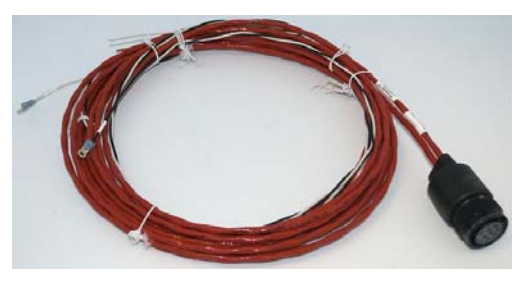

Figure 3-3: Power cable - 054-0104-000

#### ▲WARNING:

- Do not connect to a power source of less than 10 V.
- Do **not** use a cigarette lighter as a permanent power source.
- Do not reverse the polarity of the power leads—incorrect installation can damage the system. Connect RED to POSITIVE (+) and BLACK to NEGATIVE (-).
- **Do** install a circuit breaker (not supplied) to prevent voltage spikes and reverse polarity from damaging the system. See step 3 following.
- 1. Connect the Conxall connector of power cable 054-0104-000 to the CPU port labeled 'POWER'.
- Connect the black (ground) and white (power) leads to a toggle on/off switch (075-3022-000) and mount the switch appropriately, using power/dimmer/ switch panel 601-1226-000 if preferred. You can also use the panel to add a fuse to the power cable circuit.
- Connect the toggle switch to a suitable power source that can supply between 10 and 36 V (for example, vehicle battery, generator). You will need to install a circuit breaker (not supplied) to prevent voltage spikes and reverse polarity from damaging the system.

**AWARNING:** (Air Installation) A potential problem when installing an electronic system in a vehicle is counter-electromotive force (CEMF). CEMF is caused when relays or solenoids connected to the common vehicle DC power bus are de-energized. The voltage produced may exceed 400 V. CEMF can be produced by equipment such as:

- Electric fan brakes
- Air conditioners
- Starter relays
- Electric pump relays

To eliminate CEMF, install diodes at the relays and solenoids that cause the CEMF and at the power supply cable connection of the SLX system. Use a 47 Volt, 5 Watt Zener Diode (1N5368 or equivalent).

### **Connecting the USB Hub and USB Extension Cable**

**The USB Hub:** Using cable 051-0295-000 connect USB hub 805-0012-000 to one of the CPU's USB ports. This gives you three USB ports to use for the wireless modem, the Wi-Fi modem and, for example, a cockpit camera. Mount the hub conveniently and connect the two-pin end of power cable 054-0142-000 to it. Connect the two loose wire ends to a convenient power source within the aircraft or ground vehicle.

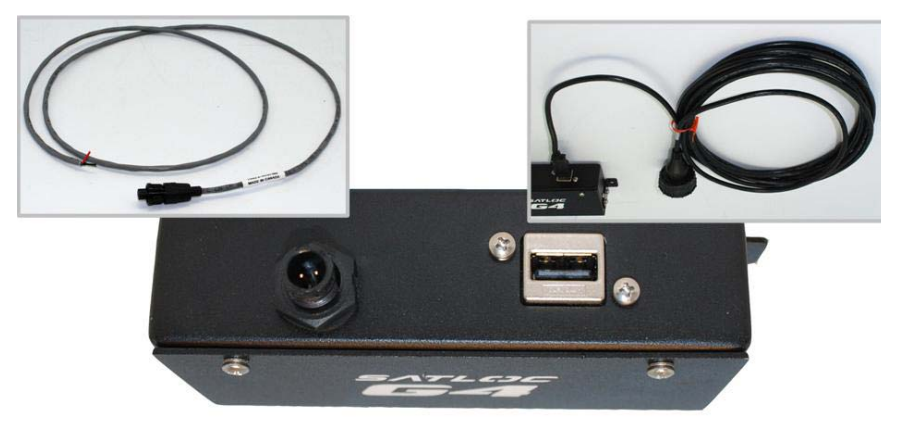

Figure 3-4: USB 3-port hub with power and CPU cables

**The USB Extension Cable:** Connect extension cable 051-0296-000 to the CPU's other USB port. Route the cable in the cockpit and mount it to use as a single USB port for a USB flash drive or other USB peripheral (such as a keyboard or mouse). See also "Inserting and Removing the USB Flash Drive" on page 26.

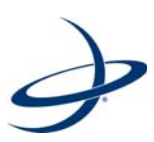

## **Chapter 4: Operating G4**

Powering the System Inserting and Removing the USB Flash Drive Using the Touchscreen Controls Adjusting the Lightbar Brightness Calibrating the Touchscreen Turning the System Off

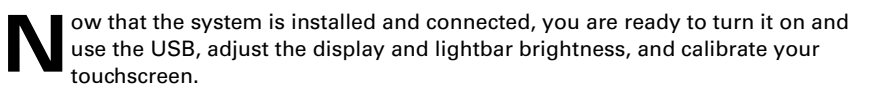

## **Powering the System**

The ON/OFF lever switch on the power panel (see "About the Power Cable" on page 26) provides power to the CPU and to the touchscreen. When the panel lever switch is turned on the touchscreen is powered directly (even though it has its own power button).

### **Turning the CPU and Screen On**

Turn on the vehicle's main power source (vehicle battery, generator, other) and set the ON/OFF lever switch on the power panel to ON. This powers up all components. When the system is powered up it will start the Window-based IntelliTrac software.

**Note:** Refer to the IntelliTrac User Guide for detailed descriptions of the software features and step-by-step instructions on how to use them for basic and advanced operations.

## **Inserting and Removing the USB Flash Drive**

In addition to the 3-port USB hub (see "Connecting the USB Hub and USB Extension Cable" on page 23), the G4 system comes with a 4GB USB flash drive for logging and for transferring files. It also comes with an extension cable so you can access a USB port in the CPU remotely (the CPU has two USB ports, one to connect to the 3-port hub). You can plug the extension cable into the USB port not used for the hub and run the cable up to, and secure it in, a convenient location in your cockpit or cab. You can then connect the USB flash drive to the CPU through the extension cable.

**Note:** Shut down the IntelliTrac application before you remove the USB. Also, if you leave the USB connected directly into the G4 for prolonged periods, install the splash-proof cover supplied.

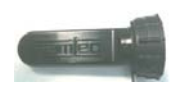

## **Using the Touchscreen Controls**

This section provides a brief description of the functions of the buttons and lights on the control panel area of the touchscreen.

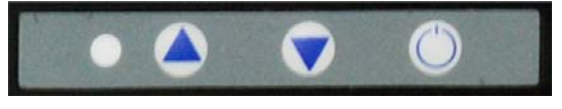

Figure 4-1: Touchscreen controls

• The power button (on the right) switches the screen on and off while the G4 CPU is powered (through its own On/Off power switch). The screen is

automatically switched on when you power up the G4 even if it was last switched off at its own button.

- The up and down arrows control the lightbar brightness. The range is 0-100.
- The light on the left indicates that the screen is switched on.

## **Adjusting the Lightbar Brightness**

Adjust the lightbar brightness for night operation by turning the lightbar dimmer switch 075-0033-000 (the DIMMER control knob on power/dimmer/switch panel 601-1226-000 if used - see "Using the Power/Dimmer/Switch Panel" on page 11).

## **Calibrating the Touchscreen**

The touchscreens is shipped properly calibrated. Touchscreen calibration ensures that the cursor is placed exactly under your finger when you touch the screen.

If you need to recalibrate your touchscreen:

- 1. Power on your G4 system.
- 2. In the Disclaimer window press OK.
- 3. On the IStarLaunchG4 startup screen press **RETURN to Windows Desktop**.
- 4. Press **Start > Control Panel > Tablet PC Settings**. The Tablet PC Settings window appears.
- 5. On the Display tab press **Calibrate**. The calibration screen appears.
- 6. Tap the center of the cross hairs each time it appears (four times). After the fourth press a message box appears asking "Do you want save the calibration data?"
- 7. Press Yes.
- 8. Close the Tablet PC Settings window and the Control Panel window.
- 9. On the desktop double-tap the **IStarLaunchG4** shortcut to start IntelliTrac.

## **Turning the System Off**

Before turning off the touchscreen or the main power source, it is important to shut down Windows by following this procedure.

- 1. Press the **Start** button in the lower left hand corner of the Windows screen.
- 2. Press Shut Down.
- 3. Highlight the **Shut Down** choice then press **OK**.
- 4. Wait until you see the message "It's now safe to turn off your computer."
- 5. Shut down power to the touchscreen by pressing the power button.
- 6. Turn off system power.

### Index

## Α

antenna mounting 15 antenna cable connecting 21 warnings 18

### С

cables connecting 20 connections diagram 19 parts list 3, 3 warnings 18 calibrating, touchscreens 27 cockpit switches installation 10 parts, listed 3 components, weight of 4 connections antenna cable 21 cables 20 cables, diagram 19 GPIO cable 20 lightbar cable 21 mouse and keyboard 21 power cable 22 to flow control port 21 USB hub and USB extension cable 23 video (VGA) cable 22 control panel, understanding 26 CPU installation 6 installing, clearance 6 introduction to 6 mounting, vertically 6, 7 powering 26 CPU slide tray, installation 7

### D

display, see touchscreen

### F

flash drive, *see* USB flow control IntelliFlow 21 IntelliGate 21 port, using 21

## G

GPIO cable connecting 20 warnings 18 grounding strap 7

### Η

hard mounting the touchscreen 10 HQ, connectivity parts 4

### 

installation see also "mounting" antenna 15 CPU 6 CPU slide tray 7 CPU, clearance 6 lightbar 12 planning 4 power panel 11 touchscreens 8 IntelliFlow, using the flow control port 21 IntelliGate, using the flow control port 21

### Κ

keyboard, connecting 21 kits and switches, parts list 3

### L

lightbar brightness, adjusting 27 cable, connecting 21 installation 12 mounting kit 12 list cables 3, 3 parts 2

### Μ

mounting CPU 6 kit for touchscreen 8 mouse, connecting 21

### Ρ

parts cables, listed 3, 3 HQ connectivity 4 kits, listed 3, 3 list 2 planning, installation 4 power cable, connecting 22 panel 11 powering CPU and screens 26 switching system on and off 27 touchscreen 26

## R

Ram ball mount 9

### S

shutting down 27 switches and kits, parts list 3

## Т

touchscreen calibrating 27 control panel, understanding 26 hard mounting 10 mounting kit 8 mounting using Ram ball mount 9 mounting, general 8 powering 26, 26

## U

USB extension cable, connecting 23 hub, connecting 23 inserting and removing 26

## V

video (VGA) cable, connecting 22

### W

warnings antenna cable 18 cable connections 18 GPIO cable 18 weight, of components 4

### **End User License Agreement**

IMPORTANT - This is an agreement (the "Agreement") between you, the end purchaser ("Licensee") and Hemisphere GPS Inc. ("Hemisphere") which permits Licensee to use the Hemisphere software (the "Software") that accompanies this Agreement. This Software may be licensed on a standalone basis or may be embedded in a Product. Please read and ensure that you understand this Agreement before installing or using the Software Update or using a Product.

In this agreement any product that has Software embedded in it at the time of sale to the Licensee shall be referred to as a "**Product**". As well, in this Agreement, the use of a Product shall be deemed to be use of the Software which is embedded in the Product.

BY INSTALLING OR USING THE SOFTWARE UPDATE OR THE PRODUCT, LICENSEE THEREBY AGREES TO BE LEGALLY BOUND BY THE TERMS OF THIS AGREEMENT. IF YOU DO NOT AGREE TO THESE TERMS, (I) DO NOT INSTALL OR USE THE SOFTWARE, AND (III) IF YOU ARE INSTALLING AN UPDATE TO THE SOFTWARE, DO NOT INSTALL THE UPDATE AND PROMPTLY DESTROY IT.

HEMISPHERE PROVIDES LIMITED WARRANTIES IN RELATION TO THE SOFTWARE. AS WELL, THOSE WHO USE THE EMBEDDED SOFTWARE DO SO AT THEIR OWN RISK. YOU SHOULD UNDERSTAND THE IMPORTANCE OF THESE AND OTHER LIMITATIONS SET OUT IN THIS AGREEMENT BEFORE INSTALLING OR USING THE SOFTWARE OR THE PRODUCT.

- 1. LICENSE. Hemisphere hereby grants to Licensee a non-transferable and non-exclusive license to use the Software as embedded in a Product and all Updates (collectively the "Software"), solely in binary executable form.
- RESTRICTIONS ON USE. Licensee agrees that Licensee and its employees will not directly or indirectly, in any manner whatsoever:
  - a. install or use more copies of the Software than the number of copies that have been licensed;
  - b. use or install the Software in connection with any product other than the Product the Software was intended to be used or installed on as set out in the documentation that accompanies the Software.
  - c. copy any of the Software or any written materials for any purpose except as part of Licensee's normal backup processes;
  - d. modify or create derivative works based on the Software;
  - e. sub-license, rent, lease, loan or distribute the Software;
  - f. permit any third party to use the Software;
  - g. use or operate Product for the benefit of any third party in any type of service outsourcing, application service, provider service or service bureau capacity;
  - h. reverse engineer, decompile or disassemble the Software or otherwise reduce it to a human perceivable form;
  - i. Assign this Agreement or sell or otherwise transfer the Software to any other party except as part of the sale or transfer of the whole Product.
- 3. UPDATES. At Hemisphere's discretion Hemisphere may make Updates available to Licensee. An update ("Update") means any update to the Software that is made available to Licensee including error corrections, enhancements and other modifications. Licensee may access, download and install Updates during the Warranty Period only. All Updates that Licensee downloads, installs or uses shall be deemed to be Software and subject to this Agreement. Hemisphere reserves the right to modify the Product without any obligation to notify, supply or install any improvements or alterations to existing Software.
- 4. SUPPORT. Hemisphere may make available directly or through its authorized dealers telephone and email support for the Software. Contact Hemisphere to find the authorized dealer near you. As well, Hemisphere may make available user and technical documentation regarding the Software. Hemisphere reserves the right to reduce and limit access to such support at any time.
- 5. BACKUPS AND RECOVERY. Licensee shall back-up all data used, created or stored by the Software on a regular basis as necessary to enable proper recovery of the data and related systems and processes in the event of a malfunction in the Software or any loss or corruption of data caused by the Software. Licensee shall assume all risks of loss or damage for any failure to comply with the foregoing.
- OWNERSHIP. Hemisphere and its suppliers own all rights, title and interest in and to the Software and related materials, including all intellectual property rights. The Software is licensed to Licensee, not sold.
- 7. TRADEMARKS. "Hemisphere GPS", "Outback Guidance", "BEELINE", "Crescent", "Eclipse" and the associated logos are trademarks of Hemisphere. Other trademarks are the property of their respective owners. Licensee may not use any of these trademarks without the consent of their respective owners.
- 8. LIMITED WARRANTY. Hemisphere warrants solely to the Licensee, subject to the exclusions and procedures set forth herein below, that for a period of one (1) year from the original date of purchase of the Product in which it is embedded (the "Warranty Period"), the Software, under normal use and maintenance, will conform in all material respects to the documentation provided with the Software and any media will be free of defects in materials and workmanship. For any Update, Hemisphere warrants, for 90 days from performance or delivery, or for the balance of the original Warranty Period, whichever is greater, that the Update, under normal use and maintenance, will conform in all material respects to the documentation provided with the Update and any media will be free of defects in materials and workmanship. For any Update, Hemisphere warrants, for 90 days from performance or delivery, or for the balance of the original Warranty Period, whichever is greater, that the Update, under normal use and maintenance, will conform in all material respects to the documentation provided with the Update and any media will be free of defects in materials and workmanship. Notwithstanding the foregoing, Hemisphere does not warrant that the Software will meet Licensee's requirements or that its operation will be error free.
- 9. WARRANTY EXCLUSIONS. The warranty set forth in Section (8) will not apply to any deficiencies caused by (a) the Product not being used as described in the documentation supplied to Licensee, (b) the Software having been altered, modified or converted in any way by anyone other than Hemisphere approved by Hemisphere, (c) any malfunction of Licensee's equipment or other software, or (d) damage occurring in transit or due to any accident, abuse, misuse, improper installation, lightning (or other electrical discharge) or neglect other than that caused by Hemisphere. Hemisphere GPS does not warrant or guarantee the precision or accuracy of positions obtained when using the Software (whether standalone or embedded in a Product). The Product and the Software is not intended and should not be used as the primary means of navigation or for use in safety of life applications. The potential

positioning and navigation accuracy obtainable with the Software as stated in the Product or Software documentation serves to provide only an estimate of achievable accuracy based on specifications provided by the US Department of Defense for GPS positioning and DGPS service provider performance specifications, where applicable.

- 10. WARRANTY DISCLAIMER. EXCEPT AS EXPRESSLY SET OUT IN THIS AGREEMENT, HEMISPHERE MAKES NO REPRESENTATION, WARRANTY OR CONDITION OF ANY KIND TO LICENSEE, WHETHER VERBAL OR WRITTEN AND HEREBY DISCLAIMS ALL REPRESENTATIONS, WARRANTIES AND CONDITIONS OF ANY KIND INCLUDING FITNESS FOR A PARTICULAR PURPOSE, MERCHANTABILITY, ACCURACY, RELIABILITY OR THAT THE USE OF THE SOFTWARE WILL BE UNINTERRUPTED OR ERROR-FREE AND HEREBY DISCLAIMS ALL REPRESENTATIONS, WARRANTIES AND CONDITIONS ARISING AS A RESULT OF CUSTOM, USAGE OR TRADE AND THOSE ARISING UNDER STATUTE.
- 11. LIMITS ON WARRANTY DISCLAIMER. Some jurisdictions do not allow the exclusion of implied warranties or conditions, so some of the above exclusions may not apply to Licensee. In that case, any implied warranties or conditions which would then otherwise arise will be limited in duration to ninety (90) days from the date of the license of the Software or the purchase of the Product. The warranties given herein give Licensee specific legal rights and Licensee may have other rights which may vary from jurisdiction to jurisdiction.
- 12. CHANGE TO WARRANTY. No employee or agent of Hemisphere is authorized to change the warranty provided or the limitation or disclaimer of warranty provisions. All such changes will only be effective if pursuant to a separate agreement signed by senior officers of the respective parties.
- 13. WARRANTY CLAIM. In the event Licensee has a warranty claim Licensee must first check for and install all Updates that are made available. The warranty will not otherwise be honored. Proof of purchase may be required. Hemisphere does not honor claims asserted after the end of the Warranty Period.
- 14. LICENSEE REMEDIES. In all cases which involve a failure of the Software to conform in any material respect to the documentation during the Warranty Period or a breach of a warranty, Hemisphere's sole obligation and liability, and Licensee's sole and exclusive remedy, is for Hemisphere, at Hemisphere's option, to (a) repair the Software, (b) replace the Software with software conforming to the documentation, or (c) if Hemisphere is unable, on a reasonable commercial basis, to repair the Software or to replace the Software with conforming software within ninety (90) days, to terminate this Agreement and thereafter Licensee shall cease using the Software. Hemisphere will also issue a refund for the price paid by Licensee less an amount on account of amortization, calculated on a straight-line basis over a deemed useful life of three (3) years.
- 15. LIMITATION OF LIABILITY. IN NO EVENT WILL HEMISPHERE BE LIABLE TO LICENSEE FOR ANY INCIDENTAL, CONSEQUENTIAL, SPECIAL OR INDIRECT DAMAGES INCLUDING ARISING IN RELATION TO ANY LOSS OF DATA, INCOME, REVENUE, GOODWILL OR ANTICIPATED SAVINGS EVEN IF HEMISPHERE HAS BEEN INFORMED OF THE POSSIBILITY OF SUCH LOSS OR DAMAGE. FURTHER, IN NO EVENT WILL HEMISPHERE'S TOTAL CUMULATIVE LIABILITY HEREUNDER, FROM ALL CAUSES OF ACTION OF ANY KIND, EXCEED THE TOTAL AMOUNT PAID BY LICENSEE TO HEMISPHERE TO PURCHASE THE PRODUCT. THIS LIMITATION AND EXCLUSION APPLIES IRRESPECTIVE OF THE CAUSE OF ACTION, INCLUDING BUT NOT LIMITED TO BREACH OF CONTRACT, NEGLIGENCE, STRICT LIABILITY, TORT, BREACH OF WARRANTY, MISREPRESENTATION OR ANY OTHER LEGAL THEORY AND WILL SURVIVE A FUNDAMENTAL BREACH.
- 16. LIMITS ON LIMITATION OF LIABILITY. Some jurisdictions do not allow for the limitation or exclusion of liability for incidental or consequential damages, so the above limitation or exclusion may not apply to Licensee and Licensee may also have other legal rights which may vary from jurisdiction to jurisdiction.
- 17. BASIS OF BARGAIN. Licensee agrees and acknowledges that Hemisphere has set its prices and the parties have entered into this Agreement in reliance on the limited warranties, warranty disclaimers and limitations of liability set forth herein, that the same reflect an agreed-to allocation of risk between the parties (including the risk that a remedy may fail of its essential purpose and cause consequential loss), and that the same forms an essential basis of the bargain between the parties. Licensee agrees and acknowledges that Hemisphere would not have been able to sell the Product at the amount charged on an economic basis without such limitations.
- 18. PROPRIETARY RIGHTS INDEMNITY. Hemisphere shall indemnify, defend and hold harmless Licensee from and against any and all actions, claims, demands, proceedings, liabilities, direct damages, judgments, settlements, fines, penalties, costs and expenses, including royalties and attorneys' fees and related costs, in connection with or arising out of any actual infringement of any third party patent, copyright or other intellectual property right by the Software or by its use, in accordance with this Agreement and documentation, PROVIDED THAT: (a) Hemisphere has the right to assume full control over any action, claim, demand or proceeding, (b) Licensee shall promptly notify Hemisphere of any such action, claim, demand, or proceeding, and (c) Licensee for the defense of the action, claim, demand or proceeding. Licensee shall not settle or compromise any of same for which Hemisphere has agreed to assume responsibility without Hemisphere's prior written consent. Licensee may, at its sole cost and expense, retain separate counsel from the counsel utilized or retained by Hemisphere.
- 19. INFRINGEMENT. If use of the Software may be enjoined due to a claim of infringement by a third party then, at its sole discretion and expense, Hemisphere may do one of the following: (a) negotiate a license or other agreement so that the Product is no longer subject to such a potential claim, (b) modify the Product so that it becomes non-infringing, provided such modification can be accomplished without materially affecting the performance and functionality of the Product, (c) replace the Software, or the Product, with non-infringing software, or product, of equal or better performance and quality, or (d) if none of the foregoing can be done on a commercially reasonable basis, terminate this license and Licensee shall stop using the Product and Hemisphere shall refund the price paid by Licensee (3) years.

The foregoing sets out the entire liability of Hemisphere and the sole obligations of Hemisphere to Licensee in respect of any claim that the Software or its use infringes any third party rights.

20. INDEMNIFICATION. Except in relation to an infringement action, Licensee shall indemnify and hold Hemisphere harmless from any and all claims, damages, losses, liabilities, costs and expenses (including reasonable fees of lawyers and other professionals) arising out of or in connection with Licensee's use of the Product, whether direct or indirect, including without limiting the foregoing, loss of data, loss of profit or business interruption.

- 21. TERMINATION. Licensee may terminate this Agreement at any time without cause. Hemisphere may terminate this Agreement on 30 days notice to Licensee if Licensee fails to materially comply with each provision of this Agreement unless such default is curred within the 30 days. Any such termination by a party shall be in addition to and without prejudice to such rights and remedies as may be available, including injunction and other equitable remedies. Upon receipt by Licensee of written notice of termination from Hemisphere or termination by b Licensee, Licensee shall at the end of any notice period (a) cease using the Software; and (b) return to Hemisphere (or destroy and provide a certificate of a Senior Officer attesting to such destruction) the Software and all related material and any magnetic or optical media provided to Licensee. The provisions of Sections 6), 7), 8), 9), 10), 15), 21), 26) and 27) herein shall survive the expiration or termination of this Agreement for any reason.
- 22. EXPORT RESTRICTIONS. Licensee agrees that Licensee will comply with all export control legislation of Canada, the United States, Australia and any other applicable country's laws and regulations, whether under the Arms Export Control Act, the International Traffic in Arms Regulations, the Export Administration Regulations, the regulations of the United States Departments of Commerce, State, and Treasury, or otherwise as well as the export control legislation of all other countries.
- PRODUCT COMPONENTS. The Product may contain third party components. Those third party components may be subject to additional terms and conditions. Licensee is required to agree to those terms and conditions in order to use the Product.
- 24. FORCE MAJEURE EVENT. Neither party will have the right to claim damages as a result of the other's inability to perform or any delay in performance due to unforeseeable circumstances beyond its reasonable control, such as labor disputes, strikes, lockouts, war, riot, insurrection, epidemic, Internet virus attack, Internet failure, supplier failure, act of God, or governmental action not the fault of the non-performing party.
- 25. FORUM FOR DISPUTES. The parties agree that the courts located in Calgary, Alberta, Canada and the courts of appeal there from will have exclusive jurisdiction to resolve any disputes between Licensee and Hemisphere concerning this Agreement or Licensee's use or inability to use the Software and the parties hereby irrevocably agree to attorn to the jurisdiction of those courts. Notwithstanding the foregoing, either party may apply to any court of competent jurisdiction for injunctive relief.
- 26. APPLICABLE LAW. This Agreement shall be governed by the laws of the Province of Alberta, Canada, exclusive of any of its choice of law and conflicts of law jurisprudence.
- CISG. The United Nations Convention on Contracts for the International Sale of Goods will not apply to this Agreement or any transaction hereunder.
- 28. GENERAL. This is the entire agreement between Licensee and Hemisphere relating to the Product and Licensee's use of the same, and supersedes all prior, collateral or contemporaneous oral or written representations, warranties or agreements regarding the same. No amendment to or modification of this Agreement will be binding unless in writing and signed by duly authorized representatives of the parties. Any and all terms and conditions set out in any correspondence between the parties or set out in a purchase order which are different from or in addition to the terms and conditions set forth herein, shall have no application and no written notice of same shall be required. In the event that one or more of the provisions of this Agreement is found to be illegal or unenforceable, this Agreement shall not be rendered inoperative but the remaining provisions shall continue in full force and effect.

### **Warranty Notice**

**COVERED PRODUCTS:** This warranty covers all products manufactured by Hemisphere GPS and purchased by the end purchaser (the "Products"), unless otherwise specifically and expressly agreed in writing by Hemisphere GPS.

LIMITED WARRANTY: Hemisphere GPS warrants solely to the end purchaser of the Products, subject to the exclusions and procedures set forth below, that the Products sold to such end purchaser and its internal components shall be free, under normal use and maintenance, from defects in materials, and workmanship and will substantially conform to Hemisphere GPS's applicable specifications for the Product, for a period of 12 months from delivery of such Product to such end purchaser (the "Warranty Period"). Repairs and replacement components for the Products are warranted, subject to the exclusions and procedures set forth below, to be free, under normal use and maintenance, from defects in material and workmanship, and will substantially conform to Hemisphere GPS's applicable specifications for the Product, for 90 days from performance or delivery, or for the balance of the original Warranty Period, whichever is greater.

EXCLUSION OF ALL OTHER WARRANTIES. The LIMITED WARRANTY shall apply only if the Product is properly and correctly installed, configured, interfaced, maintained, stored, and operated in accordance with Hemisphere GPS's relevant User's Manual and Specifications, AND the Product is not modified or misused. The Product is provided "AS IS" and the implied warranties of MERCHANTABILITY and FITNESS FOR A PARTICULAR PURPOSE and ALL OTHER WARRANTIES, express, implied or arising by statute, by course of dealing or by trade usage, in connection with the design, sale, installation, service or use of any products or any component thereof, are EXCLUDED from this transaction and shall not apply to the Product. The LIMITED WARRANTY is IN LIEU OF any other warranty, express or implied, including but not limited to, any warranty of MERCHANTABILITY or FITNESS FOR A PARTICULAR PURPOSE, title, and non-infringement.

LIMITATION OF REMEDIES. The purchaser's EXCLUSIVE REMEDY against Hemisphere GPS shall be, at Hemisphere GPS's option, the repair or replacement of any defective Product or components thereof. The purchaser shall notify Hemisphere GPS and Hemisphere GPS's approved service center immediately of any defect. Repairs shall be made through a Hemisphere GPS approved service center only. Repair, modification or service of Hemisphere GPS approved service center shall render this warranty null and void. The remedy in this paragraph shall only be applied in the event that the Product is properly and correctly installed, configured, interfaced, maintained, stored, and operated in accordance with Hemisphere GPS's relevant User's Manual and Specifications, AND the Product is not modified or misused. NO OTHER REMEDY (INCLUDING, BUT NOT LIMITED TO, SPECIAL, INDIRECT, INCIDENTAL, CONSEQUENTIAL OR CONSEQUENTIAL LOSS) SHALL BE AVAILABLE TO PURCHASER, even if Hemisphere GPS has been advised of the possibility of such damages. Without limiting the foregoing, Hemisphere GPS shall not be liable for any damages of any kind resulting from installation, use, quality, performance or accuracy of any Product.

HEMISPHERE IS NOT RESPONSIBLE FOR PURCHASER'S NEGLIGENCE OR UNAUTHORIZED USES OF THE PRODUCT. IN NO EVENT SHALL HEMISPHERE GPS BE IN ANY WAY RESPONSIBLE FOR ANY DAMAGES RESULTING FROM PURCHASER'S OWN NEGLIGENCE, OR FROM OPERATION OF THE PRODUCT IN ANY WAY OTHER THAN AS SPECIFIED IN HEMISPHERE GPS'S RELEVANT USER'S MANUAL AND SPECIFICATIONS. Hemisphere GPS is NOT RESPONSIBLE for defects or performance problems resulting from (1) misuse, abuse, improper installation, neglect of Product; (2) the utilization of the Product with hardware or software products, information, data, systems, interfaces or devices not made, supplied or specifications set forth in Hemisphere GPS; (3) the operation of the Product under any specification other than, or in addition to, the specifications set forth in Hemisphere GPS; relevant User's Manual and Specifications; (4) damage caused by accident or natural events, such as lightning (or other electrical discharge) or fresh/salt water immersion of Product; (5) damage occurring in transit; (6) normal wear and tear; or (7) the operation or failure of operation of any satellite-based positioning system or differential correction service; or the availability or performance of any satellite-based positioning signal or differential correction signal.

THE PURCHASER IS RESPONSIBLE FOR OPERATING THE VEHICLE SAFELY. The purchaser is solely responsible for the safe operation of the vehicle used in connection with the Product, and for maintaining proper system control settings. UNSAFE DRIVING OR SYSTEM CONTROL SETTINGS CAN RESULT IN PROPERTY DAMAGE, INJURY, OR DEATH. The purchaser is solely responsible for his/her safety and for the safety of others. The purchaser is solely responsible FOR ENSURING THE vehicle used in connection with the Safety of others. The purchaser is solely responsible for maintaining control of the automated steering system at all times. THE PURCHASER IS SOLELY RESPONSIBLE FOR ENSURING THE PRODUCT IS PROPERLY AND CORRECTLY INSTALLED, CONFIGURED, INTERFACED, MAINTAINED, STORED, AND OPERATED IN ACCORDANCE WITH HEMISPHERE GPS'S RELEVANT USER'S MANUAL AND SPECIFICATIONS. Hemisphere GPS does not warrant or guarantee the positioning and navigation precision or accuracy obtained when using Products as stated in Hemisphere GPS literature and/or Product specifications serves to provide only an estimate of achievable accuracy based on performance specifications provided by the satellite service operator (i.e. US Department of Defense in the case of GPS) and differential correction service provider. Hemisphere GPS reserves the right to modify Products without any obligation to notify, supply or install any improvements or alterations to existing Products.

**GOVERNING LAW.** This agreement and any disputes relating to, concerning or based upon the Product shall be governed by and interpreted in accordance with the laws of the State of Arizona.

**OBTAINING WARRANTY SERVICE.** In order to obtain warranty service, the end purchaser must bring the Product to a Hemisphere GPS approved service center along with the end purchaser's proof of purchase. Hemisphere GPS does not warrant claims asserted after the end of the warranty period. For any questions regarding warranty service or to obtain information regarding the location of any of Hemisphere GPS approved service center, contact Hemisphere GPS at the following address:

#### Hemisphere GPS

8444 N. 90th Street, Suite 130 Scottsdale, AZ 85258 Phone: 480-348-9919 Fax: 480-348-6370 ground@hemispheregps.com www.hemispheregps.com

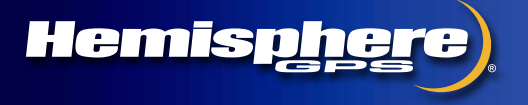

www.hemispheregps.com